1. MPLABX をダウンロードする。「https://www.microchip.com/mplab/mplab-x-ide」

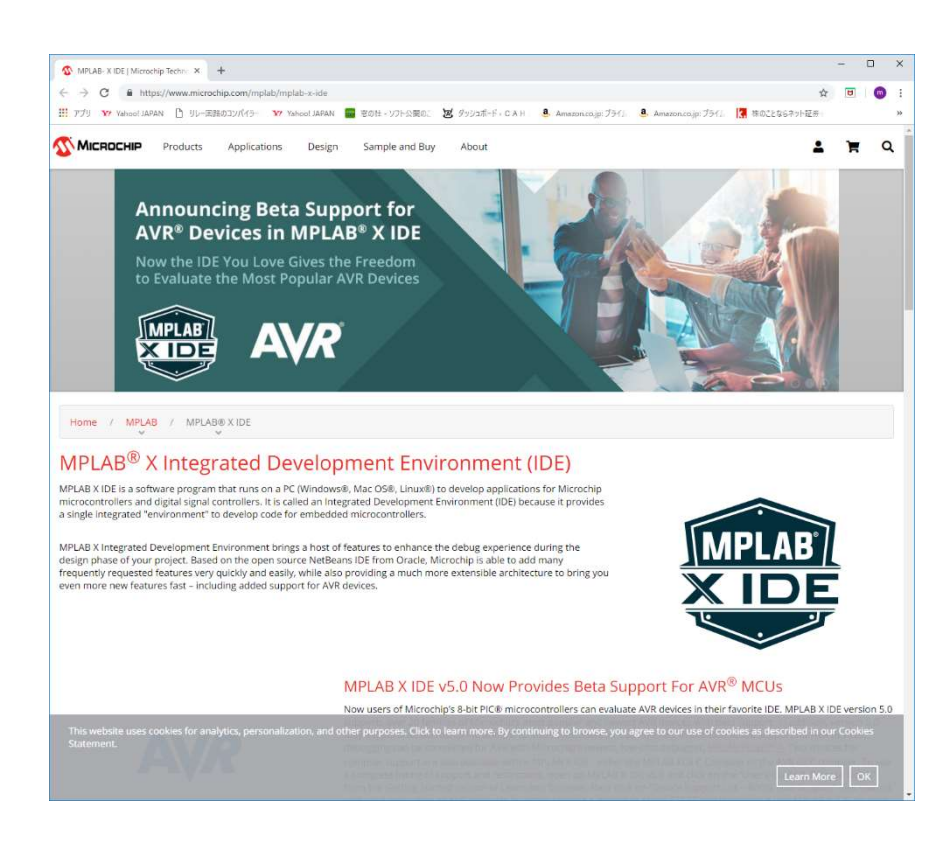

| en en en en en en en en en en en en en e                               |                | and (    |        |          |        |
|------------------------------------------------------------------------|----------------|----------|--------|----------|--------|
| Down 1                                                                 | o a d s を選ぶ    |          |        | Guest Mo | - at 1 |
| le                                                                     | Date Publisher | iSize    | D/L    |          |        |
| Vindows (x86/x64)                                                      | 11/2/2018      | 848.7 MB | न्द्रो | >        |        |
| MPLAB <sup>®</sup> X IDE Release Notes / User Guide v5.10              | 11/2/2018      | 6.5 MB   | ચો     |          |        |
| inux 32-Bit and Linux 64-Bit (Required 32-Bit Compatibility Libraries) |                |          |        |          |        |
| MPLAB <sup>®</sup> X IDE v5.10                                         | 11/2/2018      | 802.2 MB | न्द्र) |          |        |
| MPLAB <sup>®</sup> X IDE Release Notes / User Guide v5,10              | 11/2/2018      | 6.5 MB   | - 31   |          |        |
| Aac (10.X)                                                             |                |          |        |          |        |
| MPLAB <sup>®</sup> X IDE v5.10                                         | 11/2/2018      | 709.0 MB | वार्ध  |          |        |
| MPLAB <sup>®</sup> X IDE Release Notes / User Guide v5.10              | 11/2/2018      | 6.5 MB   | न्द्रो |          |        |
|                                                                        |                |          |        |          |        |

2. インストール後の「MPLAB X IDE」を起動する。

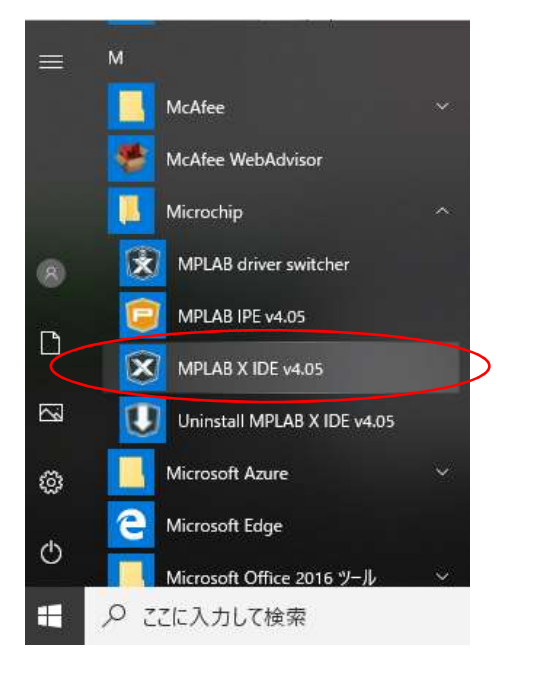

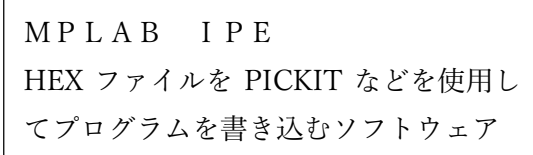

インストールされた Microchipのソフト ウェア。「MPLAB X IDE v4.05」が今回 使用する開発環境

3. 起動した「MPLAB X IDE」の開発画面

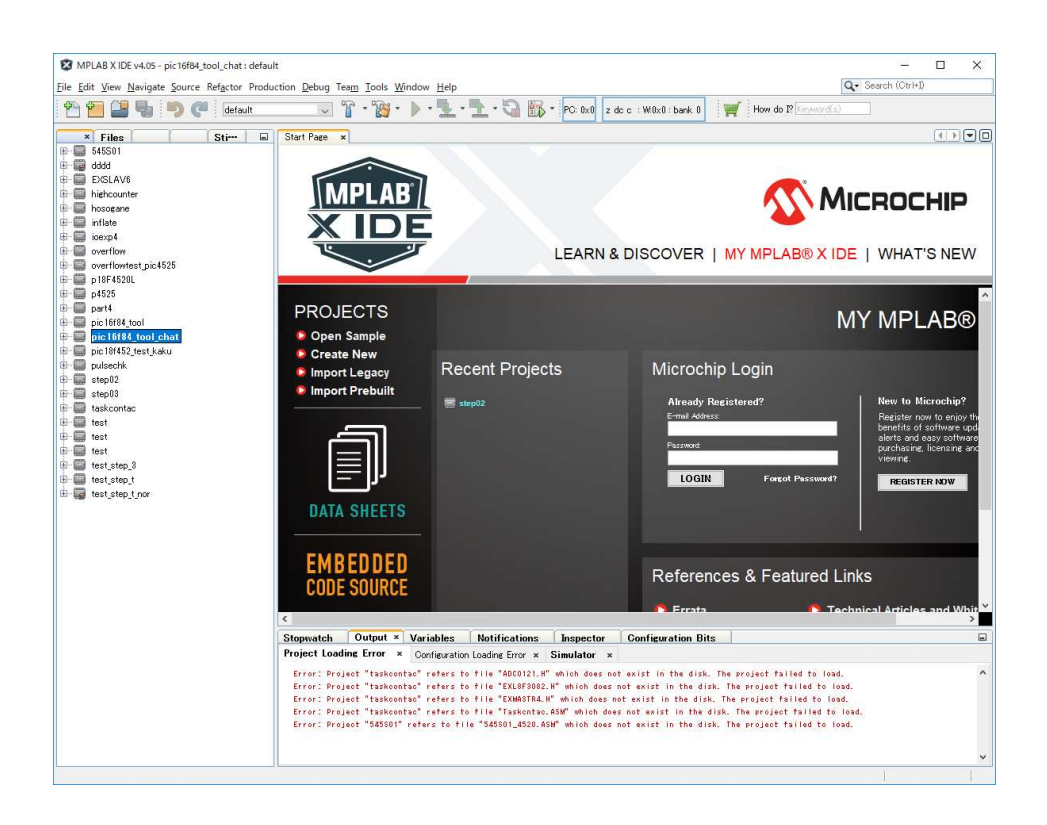

## 4. 「File-New Project」から新規のプロジェクトを作成する。

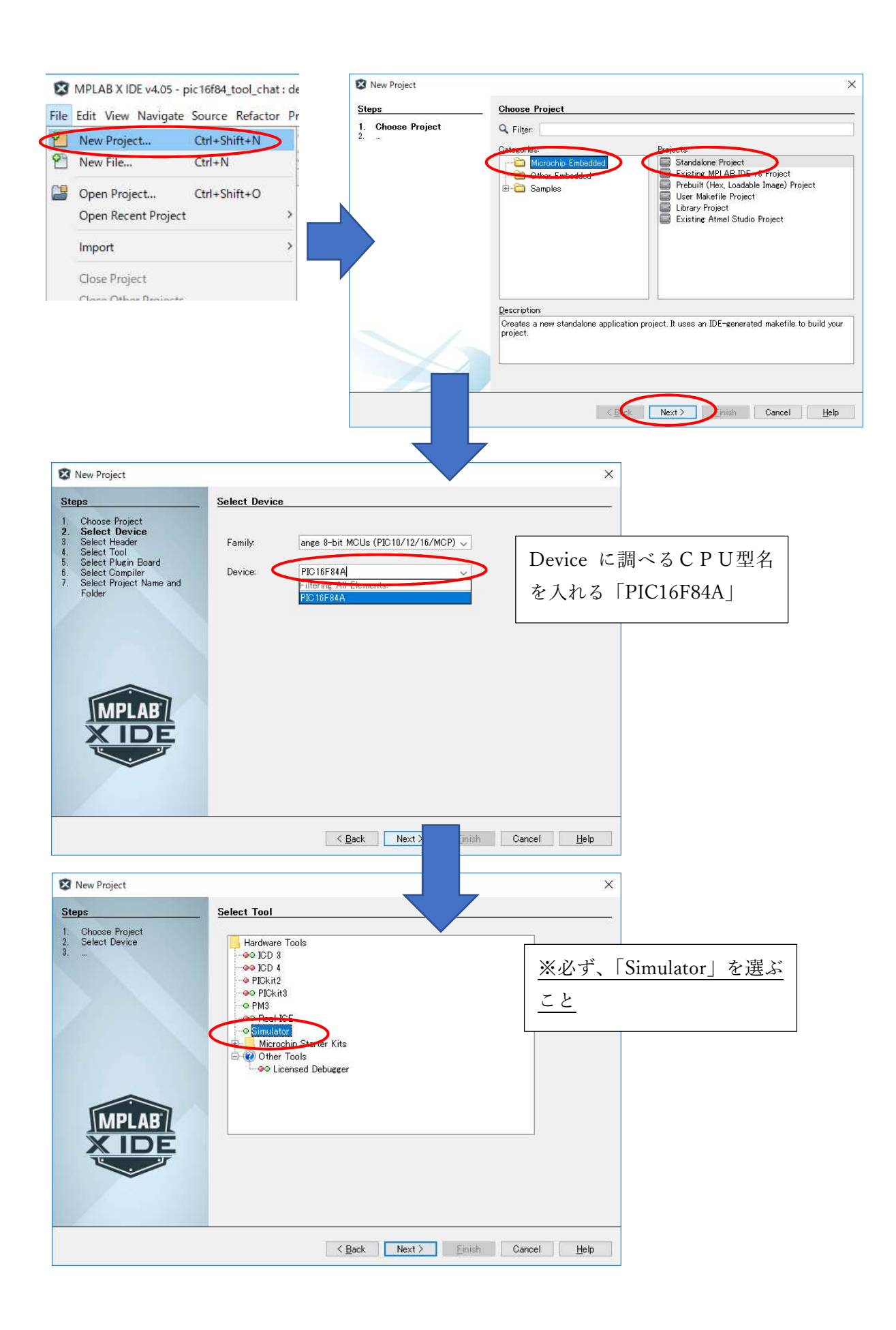

| 😰 New Project                                                                                                    |                                                                 |                                                              | ×                                       |                           |                     |
|----------------------------------------------------------------------------------------------------|-----------------------------------------------------------------|--------------------------------------------------------------|-----------------------------------------|---------------------------|---------------------|
| Steps                                                                                                    | Select Compiler                                                 |                                                              |                                         |                           |                     |
| Choose Project     Select Device     Select Header     Select Header     Select Fold     Select Pugin Board     Select Compiler     Select Device Hum and | Compiler Toolchains<br>HI-TECH PICC<br>mpasm<br>Mass (v5.76) [D | )¥mplabx¥mpasmx]                                             |                                         |                           | I                   |
| <ol> <li>Select Project Name and<br/>Folder</li> </ol>                                                                                                    | ⊶or <u>mpasm (v5.76) [0</u><br>—XC8                             | ¥Program Files (x8i)¥Microchip¥MPLABX¥                       | v4.05¥mpasmx]<br>Z                      | のまま「Next>」                |                     |
| MPLAB<br>X IDE                                                                                                    |                                                                 |                                                              |                                         |                           |                     |
|                                                                                                    |                                                                 | < Back Next > Einish                                         | Cancel <u>H</u> elp                     |                           |                     |
| X New Project                                                                                                    |                                                                 |                                                              | ×                                       |                           |                     |
| Steps           1. Choose Project           2. Select Device           3. Select Header                                                                   | Select Project Name and Fo<br>Project Name: exar                | l <b>der</b>                                                 | 保                                       | 存場所とProjec                | : t 名               |
| Select Tool     Select Plugin Board     Select Compiler     Select Project Name                                                                           | Project Location: D¥s<br>Project Folder: D¥s                    | renri¥PIC16F84                                               | Browse_                                 | example」を指定して Finish      |                     |
| and Folder                                                                                                    | Overwrite existing project.                                     |                                                              |                                         |                           |                     |
|                                                                                                    | Also delete sources.                                            |                                                              |                                         |                           |                     |
| MPLAB                                                                                                    | Use project location as the                                     | project folder                                               |                                         |                           |                     |
| XIDE                                                                                                    | Freedom (150, 6050, 1                                           |                                                              |                                         |                           |                     |
|                                                                                                    |                                                                 | ~                                                            |                                         |                           |                     |
|                                                                                                    |                                                                 | Kack Next Einish                                             | Cancel <u>H</u> elp                     |                           |                     |
| MPLAB X IDE v4.05 - example<br>File Edit View Navigate Source Refactor                                                                                    | Production Debu                                                 | Project Properties - example                                 |                                         |                           |                     |
| Files Stim                                                                                                    | JIt Start Pae                                                   | Categories:<br>General<br>General<br>General                 | Options for Simulator                   | stor Ontions              | Reset               |
|                                                                                                    | Asm Sou                                                         | Copt- [defoult]                                              | Instruction Frequency (Fcy              | c) 20                     |                     |
| Add Existing Item                                                                                                    |                                                                 | O Libraries                                                  | Frequency In<br>RC Oscillator Frequency | 250                       | v                   |
| Add Existing Items from F                                                                                                    | olders                                                          | <ul> <li>Building</li> <li>mpasm (Global Options)</li> </ul> | RC Oscillator Frequency In              | КНz                       | ``                  |
| roject名(                                                                                                    | の上で、右ク                                                          | mpasm<br>mplink                                              |                                         | Instruction Frequency(Fcy | rc)を使用              |
| ック、Properties                                                                                                    | を選ぶ                                                             | Simulator を選ぶ                                                | ••                                      | る周波数に変更する。                |                     |
| over Batch Build     over Package     p18f     p452                                                                                                    |                                                                 |                                                              | Option Description                      | 今回は「20MH z 」              |                     |
| perty Run     pic1 Debug     pic1 Step into     pic1                                                                                                    |                                                                 |                                                              |                                         | L                         |                     |
| Make and Program Device<br>Step<br>Step<br>Unset as Main Project<br>Unset as Main Projects                                                                | 3                                                               |                                                              |                                         |                           |                     |
| test<br>test<br>test<br>test<br>test<br>Move                                                                                                    |                                                                 | <u>M</u> anage Configurations                                |                                         | OK Cancel Apply           | Unlock <u>H</u> elp |
| test Copy<br>Delete                                                                                                    | Delete                                                          |                                                              |                                         |                           |                     |
| Code Assistance<br>Find                                                                                                    | >                                                               | 2                                                            | 4                                       |                           |                     |
| Versioning<br>History                                                                                                    | >                                                               |                                                              |                                         |                           |                     |
| Properties                                                                                                    |                                                                 |                                                              |                                         |                           |                     |

5. スキャンタイムを計測したいラダーのASMファイルを生成する。

連枝で製作しているラダーのHEXファイル・ASMファイルを生成します。ラダーを作成し、CPU 設定において、CPU種類を当該CPUの型番、ASM/LST定置にチェックを入れます。

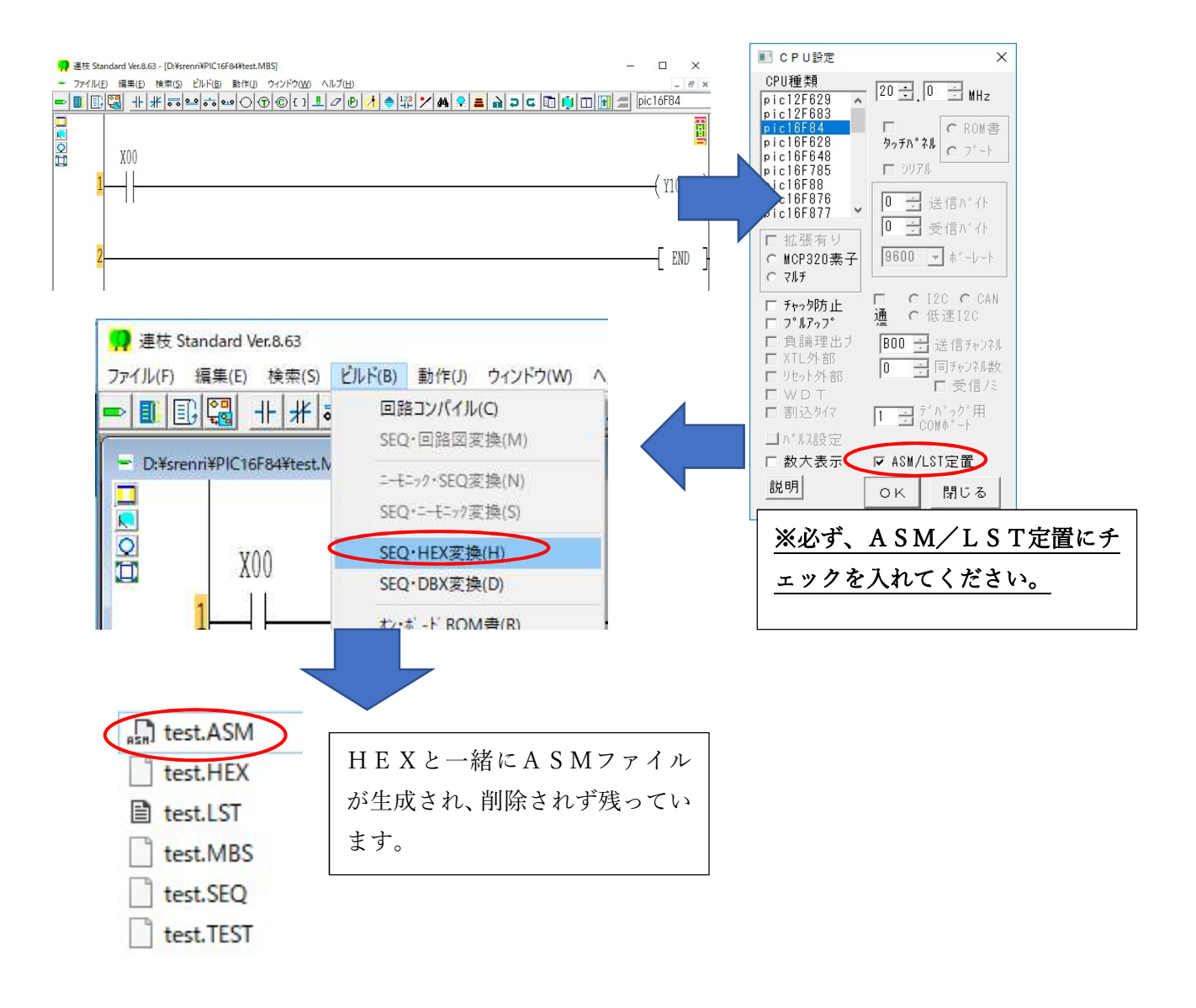

6. 作成したASMファイルをプロジェクトに追加します。

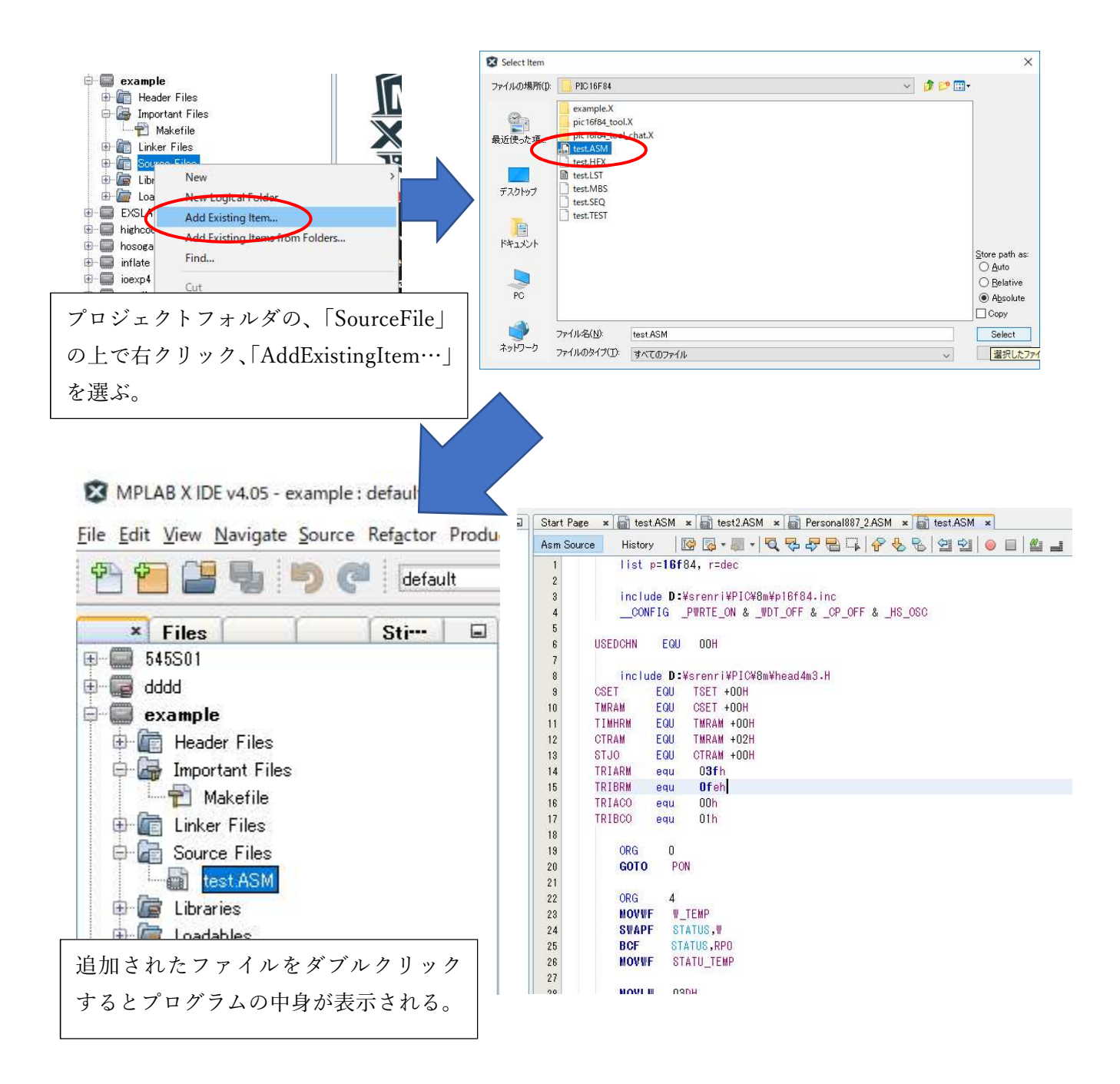

7. プログラムの後半を探す。

CPUのプログラムにより、後ろの場所は違いますが、目安として、ヘッダファイルがいくつか「include」 されている部分の手前が自ら作成したラダーの最終行となります。 この部分にプログラムを停止させる、「ブレークポイント」を設定します。

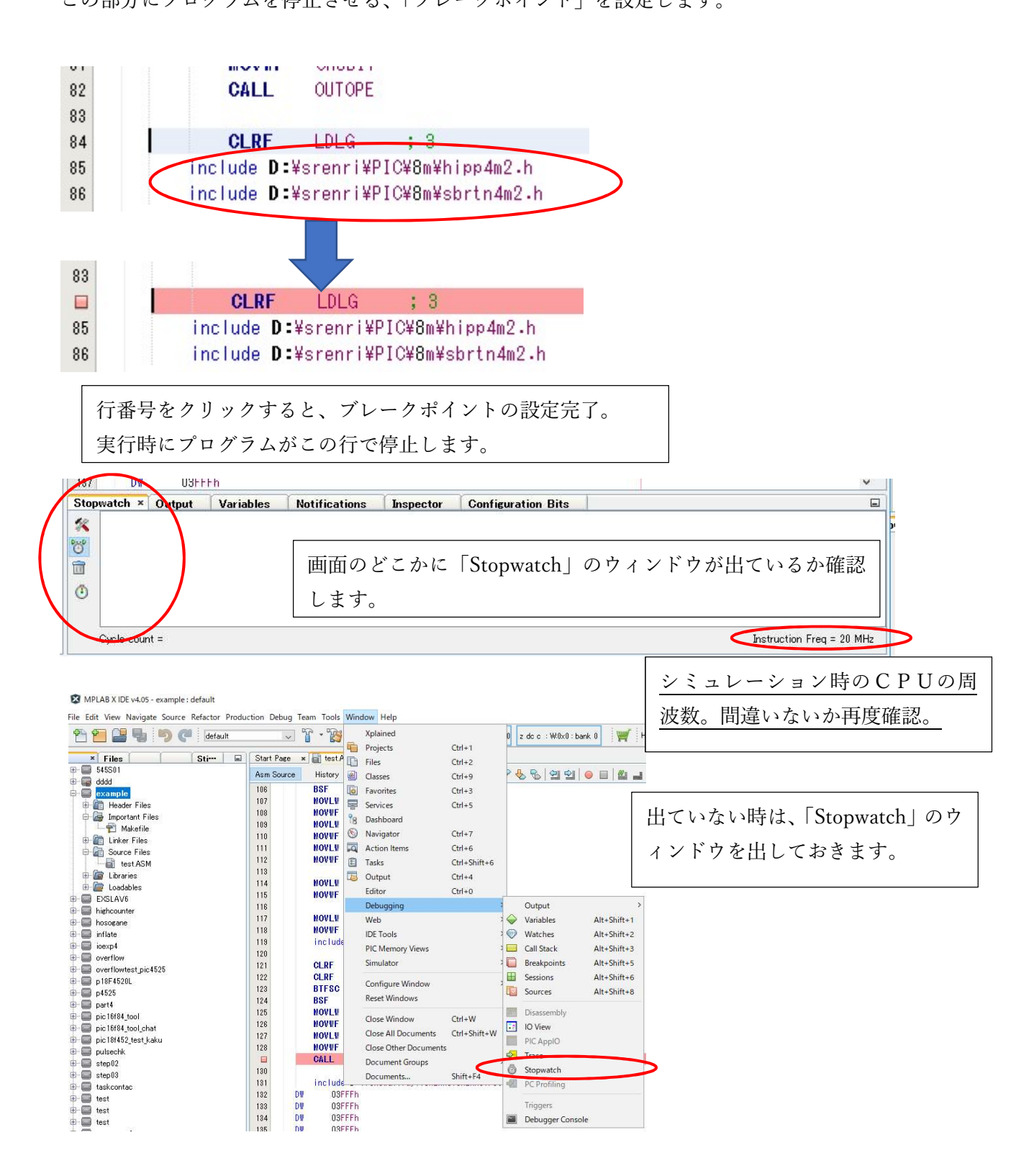

8. プログラムをデバッグでシミュレーションします。

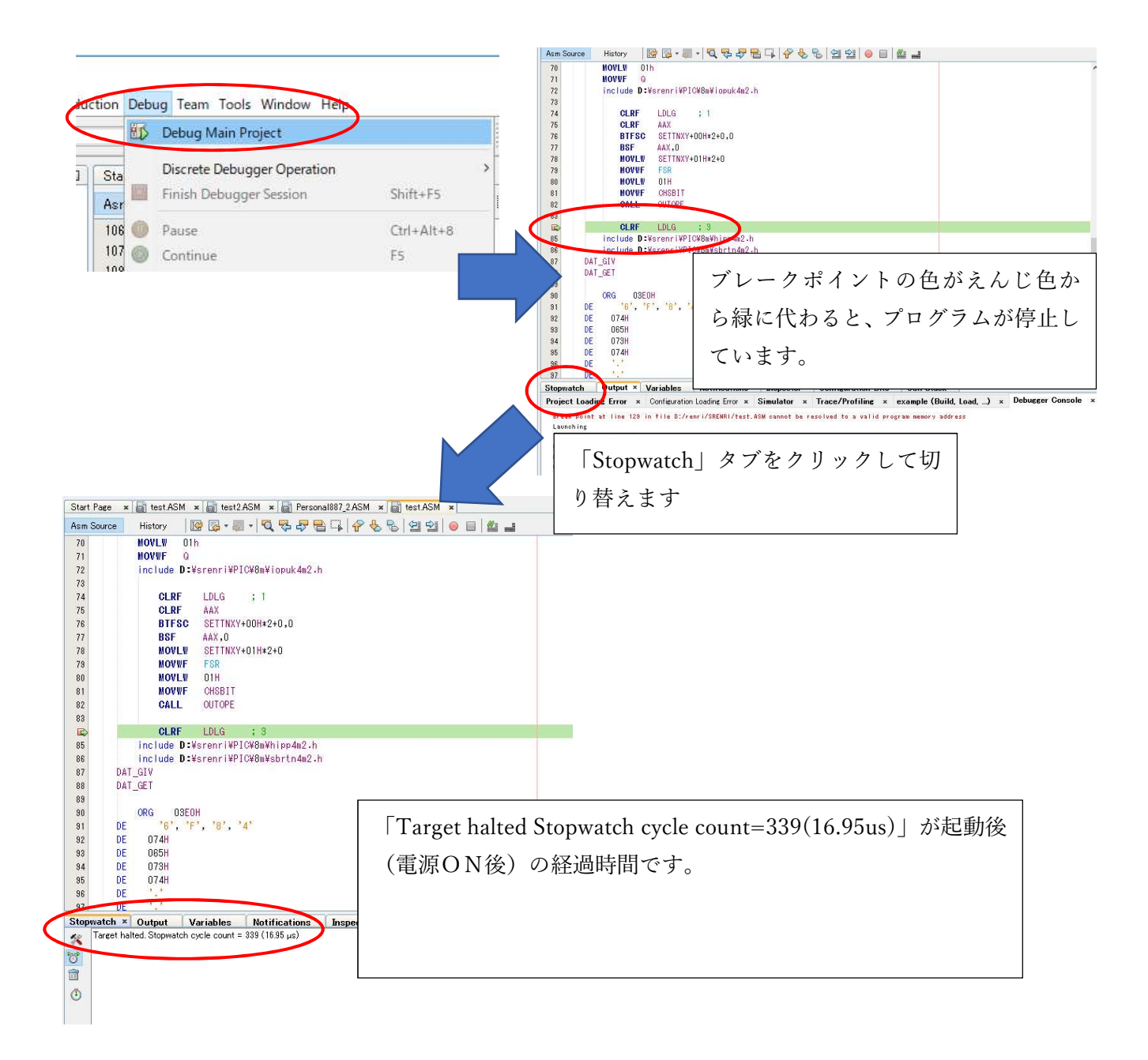

プログラムを継続実行し、経過時間を確認する。

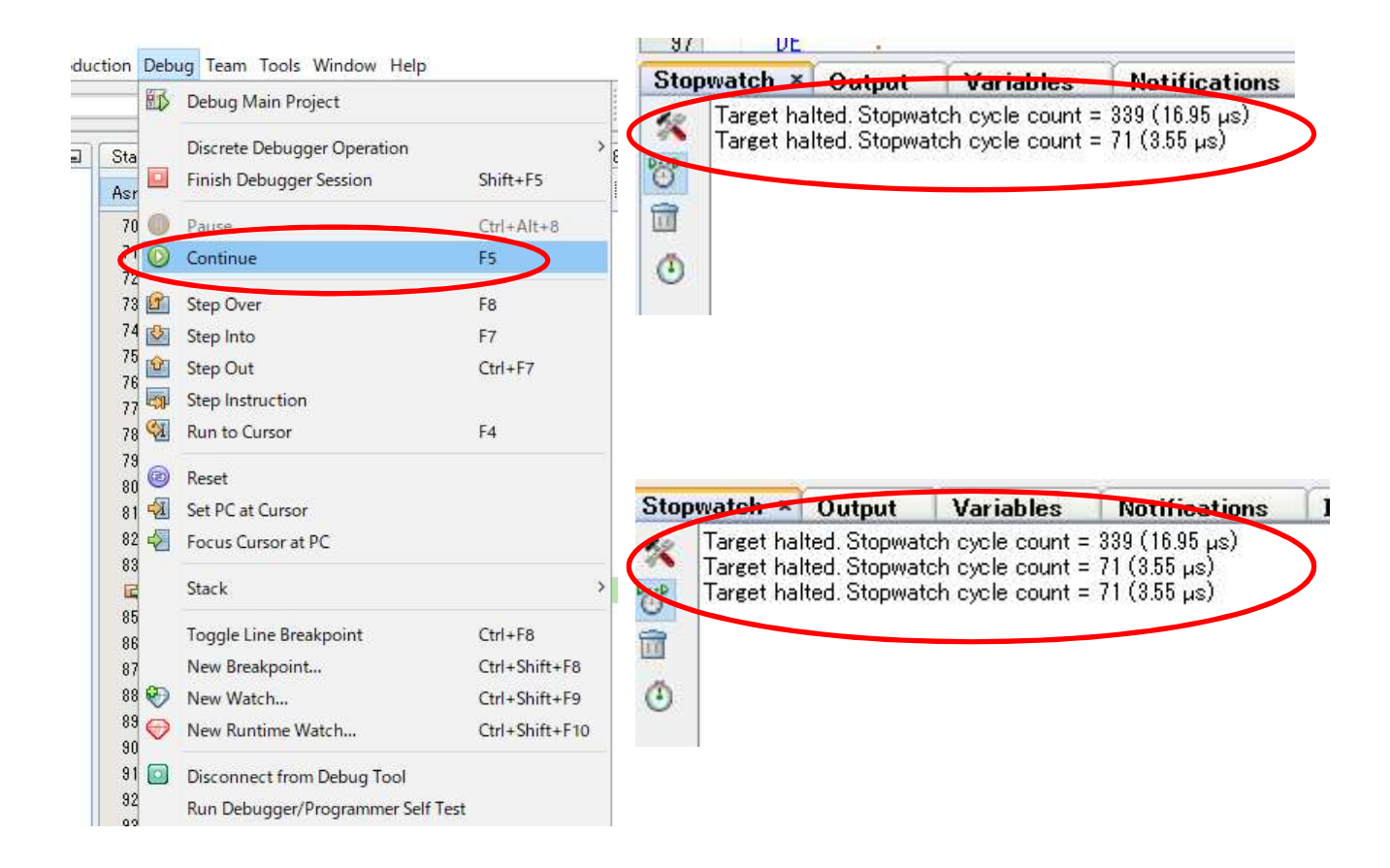

以上により、今回のラダーはスキャンタイム3.55µsといえます。ただし、以下の点については、 より深く使用方法を習得する必要がありますので、ご注意ください。

スキャンタイムは、プログラムの命令の実行不実行で変わります。

ハードウェアのアクセスする、また、ハードウェアからの応答を待つようなプログラムの場合大きく 時間が伸びます。特に、EEPROMなどのアクセスは、スキャンタイムが伸びます。ただし、シミュレ ーション上は、単純にEEPROMの解析はできませんのでご注意ください。

## 9. チャッタ防止を設定したときのスキャンタイム。

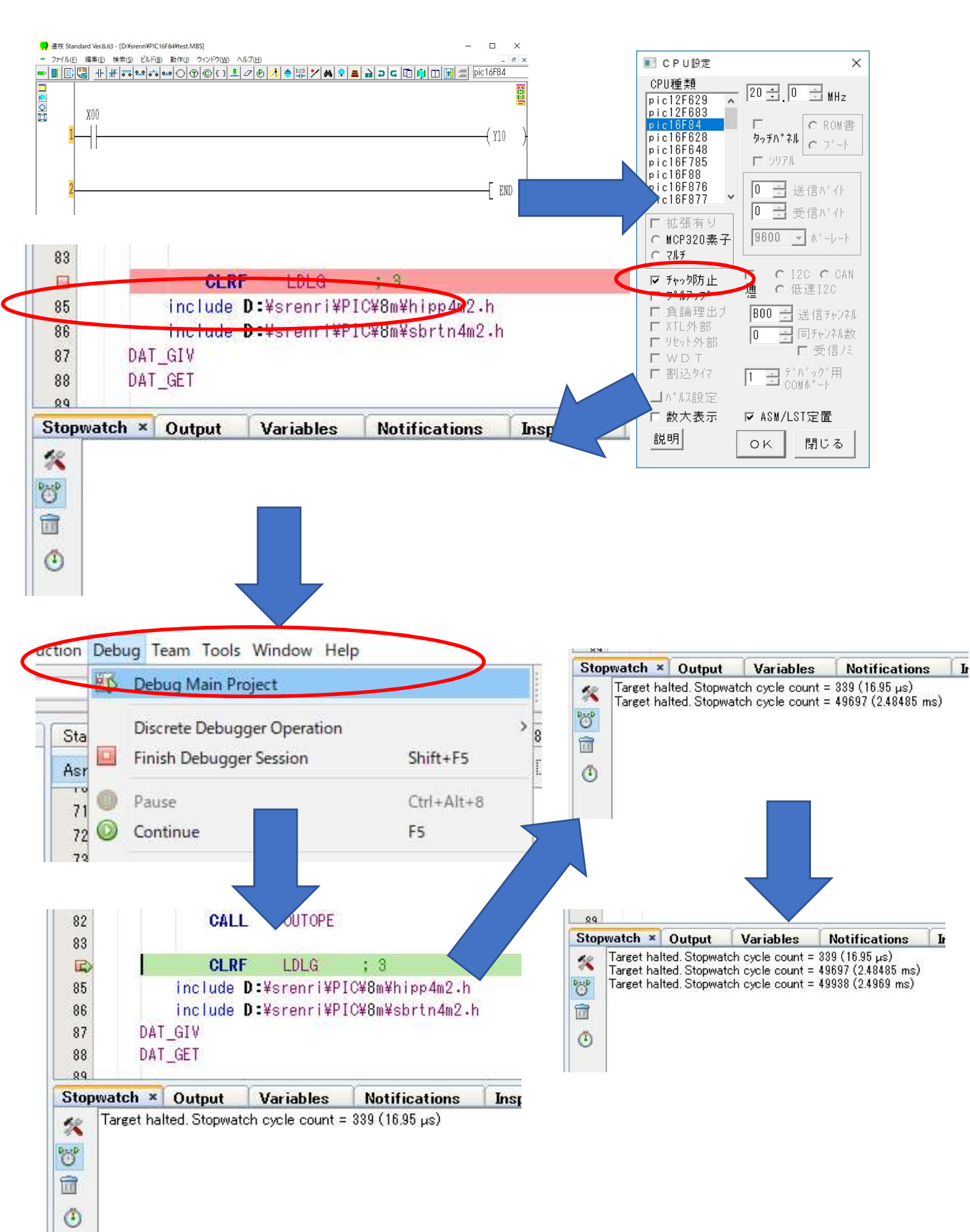